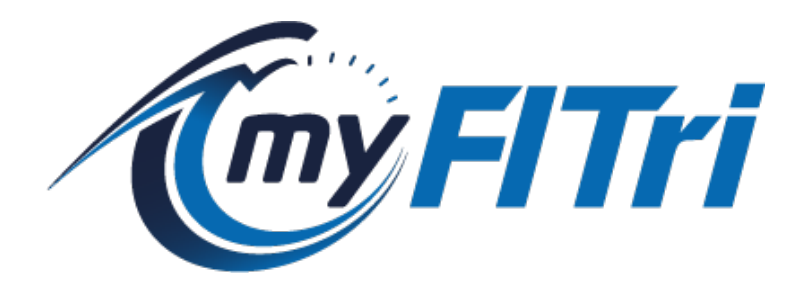

2025

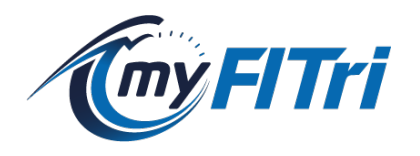

## INTRODUZIONE

Il tesseramento giornaliero è la modalità con cui gli atleti, non appartenenti ad alcuna società affiliata alla FITRI, possono partecipare alle gare (ad esclusione di quelle che assegnano titoli nazionali).

A partire dal 2025 il tesseramento giornaliero sarà effettuato direttamente con la **Federazione Italiana Triathlon** tramite il nuovo portale operativo **myFITri** dal seguente indirizzo: https://www.myfitri.it

## ISTRUZIONI

Per poter effettuare il tesseramento giornaliero è necessario:

- creare un profilo personale su MyFITri
- compilare il modulo online con la sottoscrizione delle condizioni
- allegare il certificato medico agonistico specifico per il **TRIATHLON** in corso di validità
- effettuare il pagamento (vedi i costi per tipologia di gara) ed allegare la ricevuta di pagamento
- attendere la validazione della documentazione da parte degli uffici federali

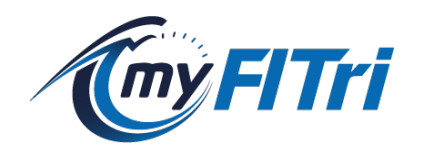

## ACCESSO AL PORTALE

Accedi al portale **myFITri** dal seguente indirizzo: https://www.myfitri.it e clicca sul bottone "ACCEDI" in alto a destra

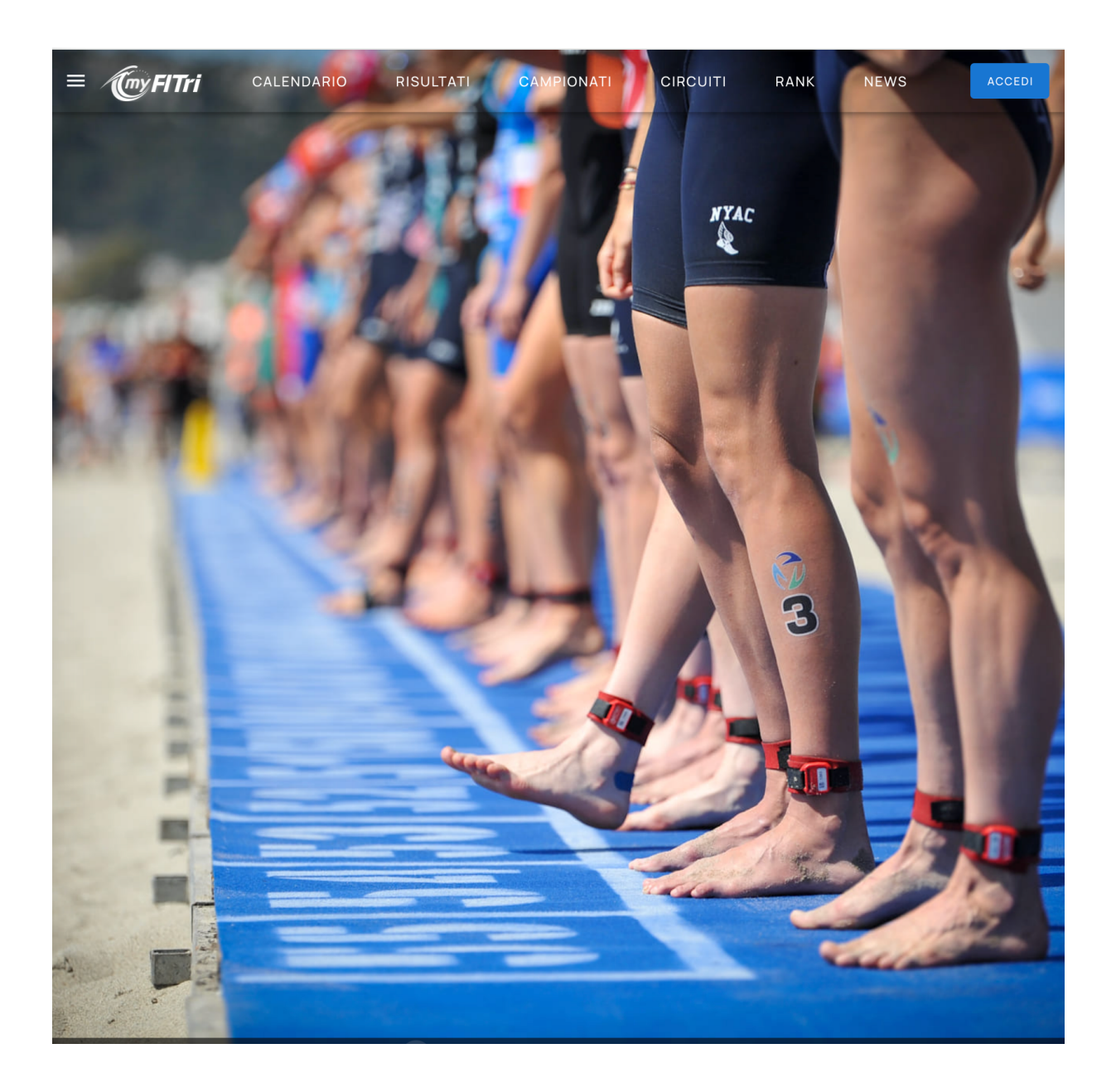

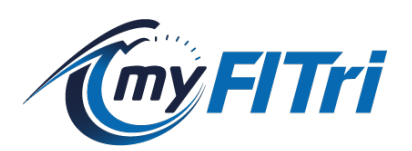

| 1 | ACCEDI ad MyFITri | 0                 | ×                                       |
|---|-------------------|-------------------|-----------------------------------------|
|   | Email             |                   | AND AND AND AND AND AND AND AND AND AND |
|   | Password          |                   | A CONTRACTOR                            |
|   |                   | LOGIN             |                                         |
|   | Non hai an        | ncora un account? |                                         |
|   | REG               |                   | 35                                      |

Se non sei ancora registrato clicca sul link "REGISTRATI QUI", mentre se sei già registrato inserisci e-mail e password e premi sul bottone "LOGIN"

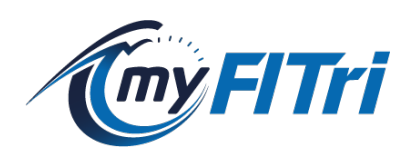

# **CREAZIONE PROFILO PERSONALE**

# Compila il modulo con tutti i dati richiesti e sottomettilo

| REGISTRAZ                                                                                                    | IONE PROFILO                                                                                                    |
|----------------------------------------------------------------------------------------------------|----------------------------------------------------------------------------------------------------|
| Benvenuto su <b>myFITri</b> , la piattaforma ufficiale della <b>Fed</b><br>Procedi alla registrazione per poter creare il tuo profilo e visi<br>e tanto altro. | <b>erazione Italiana Triathlon</b><br>ionare lo storico delle tue classifiche, il tuo rank, gli elenchi iscritti |
| Dati anagrafici                                                                                                    | CONTATTI                                                                                                    |
| Nome*                                                                                                    | Email*                                                                                                    |
| Cognome*                                                                                                    | Ripeti email*                                                                                                    |
| Italiana                                                                                                    | Telefono*                                                                                                    |
| O Straniera                                                                                                    | Dati di accesso<br>per accedere                                                                                  |
| Codice fiscale*                                                                                                    | Password*                                                                                                    |
| Data di nascita (calcolata dal codice fiscale)                                                                                                    | Ripeti password*                                                                                                 |
| Città di nascita (calcolata dal codice fiscale)                                                                                                    |                                                                                                    |
|                                                                                                    | DREFEDENZE                                                                                                    |
| Dati utilizzati per emettere eventuali ricevute di iscrizione                                                                                                  | PREF1                                                                                                    |
| Indirizzo*                                                                                                    | Taglia 🗸                                                                                                    |

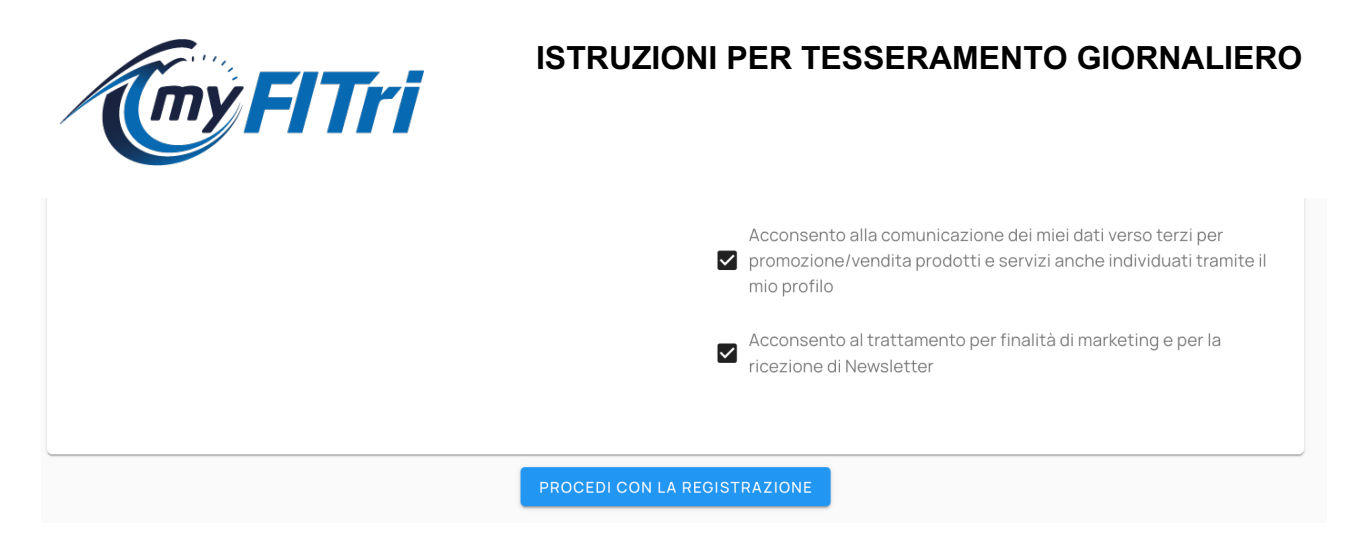

Una volta registrato vai nella sezione "CALENDARIO" e, tramite i filtri di ricerca, identifica la gara alla quale vuoi partecipare.

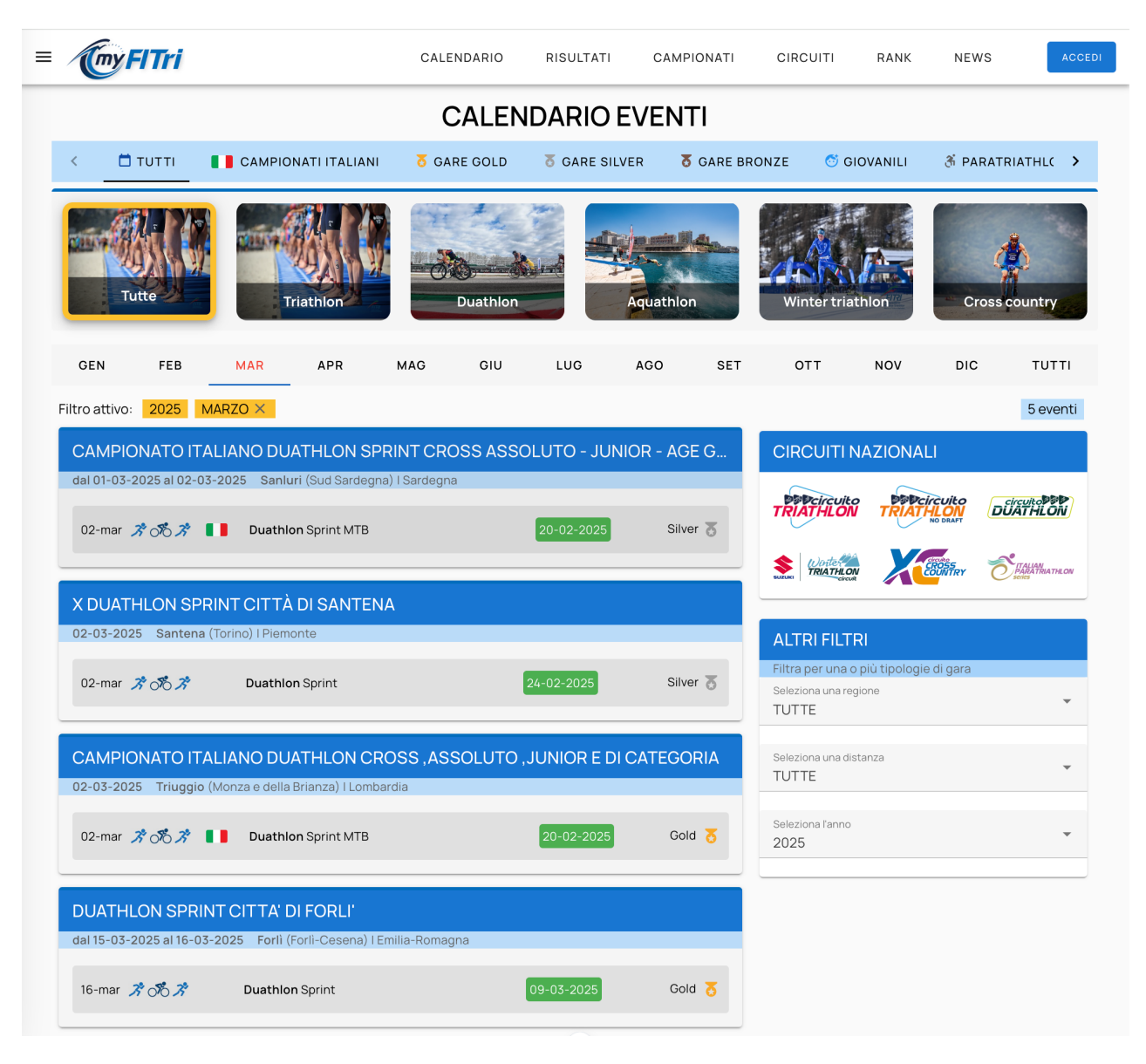

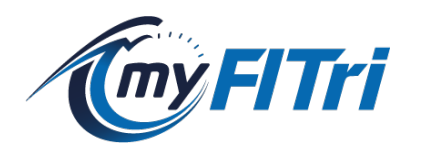

Seleziona la manifestazione (cliccando sulla scheda) per entrare nel dettaglio

| FITri                                                                                     |                                                                                                    |                                                                                                 |           | CALENDARIO   | RISULTATI                | CAMPIONATI | CIRCUITI             | RANK                           | NEW          |
|-------------------------------------------------------------------------------------------|----------------------------------------------------------------------------------------------------|-------------------------------------------------------------------------------------------------|-----------|--------------|--------------------------|------------|----------------------|--------------------------------|--------------|
|                                                                                           |                                                                                                    |                                                                                                 |           |              |                          |            |                      |                                |              |
| 23-03-202                                                                                 | LON SAN DAMIANC<br>25 San Giorgio Piacenti                                                                                                    | <b>)</b><br>no (Piacenza) I Emilia-'                                                            | Romagna   |              |                          |            |                      |                                |              |
| 23-mar<br>23-mar                                                                          | オ ディス<br>オ ップ オ                                                                                                    | Duathion Sprint<br>Duathion Super Spr                                                           | int       |              | 16-03-2025<br>16-03-2025 |            | Silver 🕈<br>Bronze 🕇 | Paratriathlon<br>Paratriathlon | ર્ક્ત<br>રહે |
|                                                                                           |                                                                                                    |                                                                                                 |           |              |                          |            |                      |                                |              |
|                                                                                           |                                                                                                    | STARTING LIST                                                                                   | RISULIAII | AREA GIUDICI | AREA TIMER               |            |                      |                                |              |
| DISTRIBUZ<br>Consegna<br>ZONA CAN<br>Apertura z<br>Chiusura z<br>Apertura z<br>Chiusura z | IONE PETTORALI :<br>Pettorali dalle ore 08.30 a<br>4BIO :<br>cona cambio per paraduath<br>zona cambio gara sprint al<br>zona cambio donne alle or | alle ore 11.30<br>hIon alle ore 09.30<br>1 alle ore 10.30<br>le ore 11.00 per tutti<br>re 12.00 |           |              |                          |            |                      |                                |              |

Nella parte inferiore della sezione INFO è presente la sezione **Tesseramento Giornaliero** dove è possibile scegliere la tipologia di gara a cui si vuole partecipare.

| TESSERAMENTO GIORNALIERO / DAILY MEMBERSHIP                                                                                                    |
|----------------------------------------------------------------------------------------------------|
|                                                                                                    |
| PER ITALIANI                                                                                                    |
| Il tesseramento giornaliero è la modalità con cui gli atleti, non appartenenti ad alcuna società affiliata alla FITRI, possono prendere parte alle gare (ad esclusione di quelle<br>che assegnano titoli nazionali).                                                                                                    |
| Il tesseramento giornaliero si effettua esclusivamente sul portale myFITri ed il costo (variabile a seconda della tipologia) è aggiuntivo rispetto alla quota di iscrizione<br>che va pagata all'organizzatore secondo quanto previsto nel regolamento della manifestazione.                                                           |
| Al termine della validazione del tesseramento ti sarà inviato il codice tessera da utilizzare durante la procedura di iscrizione alla gara.<br>Il regolamento completo del tesseramento giornaliero è visionabile al seguente link: REGOLAMENTO                                                                                        |
| ISTRUZIONI<br>Per poter effettuare il tesseramento giornaliero è necessario:                                                                                                    |
| <ul> <li>creare un profilo personale su MyFiTri (se l'atleta da tesserare è minorenne, il profilo lo deve creare il genitore)</li> <li>compilare il modulo online con la sottoscrizione delle condizioni</li> </ul>                                                                                                    |
| allegare il certificato medico agonistico specifico per il TRIATHLON in corso di validità o Certificato Medico non agonistico dai 6 agli 11 anni     effettuare il pagamento (vedi i costi per tipologia di gara) ed allegare la ricevuta di pagamento     ettodore la validazione della devenandazione do parte adollutifisi fodoreli |
| acteridere la validazione della documentazione da parte degli dinici rederali                                                                                                    |
| SELEZIONA LA GARA PER LA QUALE VUOI RICHIEDERE IL TESSERAMENTO GIORNALIERO                                                                                                    |
| 30-mar 7 5 7 Duathlon Sprint PROCEDI                                                                                                    |
| 30-mar 7 5 7 Duathlon Super Sprint PROCEDI                                                                                                    |
|                                                                                                    |

Cliccando sul bottone "PROCEDI" si accederà al modulo online precompilato

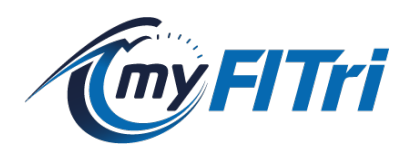

## Dal tab "FOR FOREIGNERS" è possibile visualizzare le istruzioni in inglese

| TESSERAMENTO GIORNALIERO / DAILY MEMBERSHIP                                                                                                    |
|----------------------------------------------------------------------------------------------------|
|                                                                                                    |
| FOR FOREIGNERS                                                                                                    |
| Daily membership allows athletes who are not part of a FITRI-affiliated club to take part in competitions, except those that assign awardind national titles.                                                                                                    |
| The daily membership can be obtained <b>exclusively through the myFITri portal</b> . The cost (which varies depending on the type) is an additional fee to the registration fee that must be paid to the event organizer, as specified in the competition regulations. Once the membership validation is complete, you will receive your membership code, which must be used during the race registration process. The full regulations for daily membership can be viewed at the following link: RULES                                                                                                    |
| INSTRUCTIONS FOR FOREIGNERS<br>To obtain the daily membership, you must:                                                                                                    |
| <ul> <li>Create a personal profile on MyFITri. (If the athlete to be registered is a minor, the profile must be created by the parent)</li> <li>Fill out the online form and accept the terms and conditions</li> <li>Upload a copy of the valid federation card for the year 2025 or a membership certificate issued by your Federation confirming membership for the year 2025, or, in case you are not registered with any Triathlon Federation, upload a medical certificate (download template )</li> <li>Complete the payment (see costs based on race type) and upload the payment receipt</li> <li>Wait for the validation of the documents by the federation offices</li> </ul> |
| SELECT THE RACE FOR WHICH YOU WANT TO REQUEST THE DAILY MEMBERSHIP                                                                                                    |
| 30-mar 7 7 7 Duathlon Sprint PROCEED                                                                                                    |
| 30-mar 7 7 7 7 Duathlon Super Sprint PROCEED                                                                                                    |

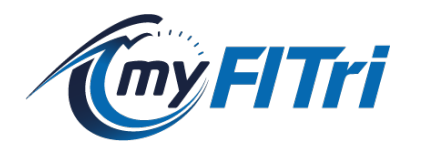

#### **COMPILAZIONE MODULO**

Il modulo è precompilato con i dati della registrazione e con la tipologia di gara selezionata nel calendario.

Caso 1) Atleta italiano maggiorenne non tesserato. Dopo aver scelto la tipologia di tessera (tipologia di gara o staffetta, se prevista) sarà necessario caricare il certificato medico agonistico specifico per il triathlon.

| Allego | o il certificato medico in corso di validità, specifico per sport TRIATHLON o Certificato Medico non agonistico dai 6 agli 11 anni |  |
|--------|----------------------------------------------------------------------------------------------------|--|
|        | Seleziona il file PDF o PNG o JPG del certificato medico                                                                           |  |

Caso 2) Atleta italiano minorenne non tesserato. Il modulo dovrà essere compilato dal genitore (colui che si è registrato a myFitri) indicando i dati del figlio. Dopo aver scelto la tipologia di tessera (Giovani e Giovanissimi) sarà necessario caricare il Certificato Medico agonistico specifico per il triathlon o il Certificato Medico non agonistico dai 6 agli 11 anni.

| Seleziona la tipologia |             |                     |  |
|------------------------|-------------|---------------------|--|
| Giovani e giovanissimi |             |                     |  |
|                        |             |                     |  |
|                        |             |                     |  |
| r il/la figlio/a       |             |                     |  |
| r il/la figlio/a       |             |                     |  |
| r il/la figlio/a       | Nome minore | Data passita minore |  |

Caso 3) Paratleta italiano non tesserato. Dopo aver scelto la tipologia di tessera (paratleta) sarà necessario caricare il certificato medico agonistico specifico per il triathlon ed il certificato di invalidità.

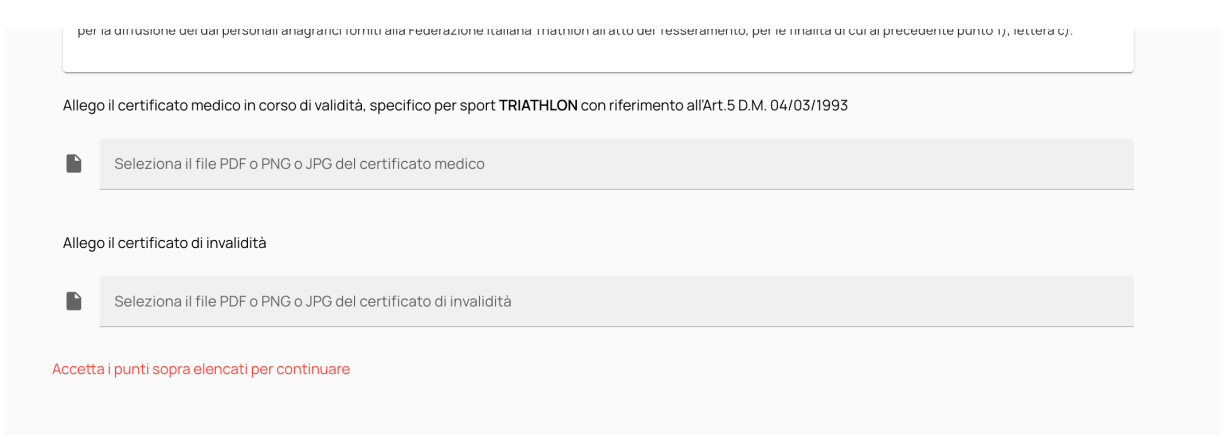

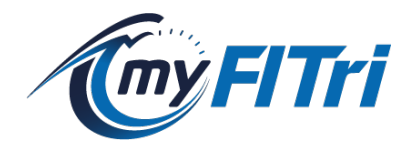

Caso 4) Atleta straniero maggiorenne non tesserato con Federazioni Straniere. Dopo aver scelto la tipologia di tessera (tipologia di gara o staffetta, se prevista) sarà necessario caricare il modulo (Medical Certificate Competitive sport activity).

Caso 5) Atleta straniero maggiorenne tesserato con Federazioni Straniere. Dopo aver scelto la tipologia di tessera (tipologia di gara o staffetta, se prevista) sarà necessario caricare il modulo (Medical Certificate Competitive sport activity) e la copia della tessera federale del proprio paese.

| <b>(FITri</b> |                                                                                                    | CALENDARIO                                                                                             | RISULTATI                                                                                       | CAMPIONATI                                                      | CIRCUITI                                 | RANK         | NEWS | IA |
|---------------|----------------------------------------------------------------------------------------------------|----------------------------------------------------------------------------------------------------|-------------------------------------------------------------------------------------------------|-----------------------------------------------------------------|------------------------------------------|--------------|------|----|
|               |                                                                                                    | TESSERA                                                                                                | MENTO GIORN                                                                                     | ALIERO                                                          |                                          |              |      |    |
|               | II sottos                                                                                                    | critto A <b>HTELIIII IVANO</b> nat<br>Residente in <b>Via Verdi, 5</b><br>Tel <del>2250232043-</del>   | o a <b>BARL DA il 11/0</b><br>5 - C.A.P. <b>70010 -</b> Ci<br>e-mail v <del>ite constan</del> t | e41979 - C.F. HTEVNI74<br>ttå Biner TO - Prov D/<br>B@gmail.com | 201146021                                |              |      |    |
|               |                                                                                                    |                                                                                                    | CHIEDE                                                                                          |                                                                 |                                          |              |      |    |
|               | il rilascio del "Tesseramento                                                                                                    | Giornaliero <sup>*</sup> per DUATHLO                                                                   | N SAN DAMIANO de                                                                                | l 23-03-2025, tipologi                                          | ia gara: Duathlon                        | Super Sprint |      |    |
|               | Seleziona la tipologia<br>Super Sprint                                                                                                    |                                                                                                    |                                                                                                 |                                                                 |                                          | •            |      |    |
|               | A tal proposito, il sottoscritto                                                                                                    | o, sotto la propria respons:                                                                           | abilità dichiara:                                                                               |                                                                 |                                          |              |      |    |
|               | <ul> <li>di non essere tesserato a</li> <li>di non essere stato desti<br/>di Doping;</li> </ul>                                            | igonista FITri e di non esse<br>natario di squalifiche defir                                           | rlo stato nella stag<br>nitive e/o provvedim                                                    | ione precedente;<br>iento cautelare in cors                     | so di esecuzione i                       | n materia    |      |    |
|               | Il sottoscritto, in riferimento                                                                                                    | al Tesseramento Giornalie                                                                              | ro prende atto ed a                                                                             | ccetta che:                                                     |                                          |              |      |    |
|               | <ul> <li>non costituisce, né equiv</li> <li>non instaura alcun vincol<br/>parte;</li> </ul>                                                | ale al tesseramento annua<br>o associativo tra Atleta, da                                              | ale;<br>a una parte, e Orgar                                                                    | nizzatore della gara e/                                         | o Federazione, da                        | ll'altra     |      |    |
|               | <ul> <li>non determina per l'Atleta<br/>graduatoria internaziona</li> <li>non determina per l'Atleta<br/>disposizioni federali;</li> </ul> | le e/o nazionale e/o regior<br>a il riconoscimento di alcur                                            | nale prevista dalle d<br>n titolo internaziona                                                  | isposizioni federali;<br>ale e/o nazionale e/o n                | egionale previsto                        | dalle        |      |    |
|               | <ul> <li>non consente la partecip</li> <li>non consente all'organizz<br/>beneficio, in dipendenza</li> </ul>                               | azione alle gare che asseg<br>atore della gara, di ottene<br>dei risultati conseguiti dag              | nano titoli naziona<br>re l'attribuzione di s<br>gli Atleti tesserati ir                        | li:<br>alcun premio, vantagg<br>idividualmente;                 | io, punteggio, tito                      | olo o        |      |    |
|               | <ul> <li>consente all'Atleta la part<br/>partecipazione all'eventu</li> </ul>                                                              | ecipazione esclusivament<br>ale montepremi;                                                            | te alla classifica di ç                                                                         | jara e riconosce all'Ati                                        | eta il diritto alla                      |              |      |    |
|               | Il sottoscritto, infine, con l<br>federale, dichiara di accettar                                                                           | a sottoscrizione del pre<br>e tutte le disposizioni rege                                               | sente modulo, cor<br>plamentari FITri, e s'                                                     | nsapevole delle sanz<br>'impegna a:                             | ioni previste dall                       | 'ordinamento |      |    |
|               | <ul> <li>rispettare le norme del Re</li> <li>rispettare le norme del Re</li> <li>seguire le istruzioni forni</li> </ul>                    | egolamento Tecnico F.I.Tri;<br>egolamento specifico della<br>te da Organizzatori, Giudio               | a gara;<br>:i di gara e medico d                                                                | li gara;                                                        |                                          |              |      |    |
|               | <ul> <li>osservare un comportam</li> <li>rispettare tutte le norme<br/>comportamenti negligen<br/>confronti dei soggetti ina</li> </ul>    | ento corretto e leale;<br>comportamentali e le rego<br>ti la FITri si riserva il diritto<br>idempienti | ole di gara previste<br>di procedere ai sen                                                     | dalle disposizioni fede<br>si della normativa e de              | erali, in caso di<br>ei regolamenti vige | entinei      |      |    |
|               | <ul> <li>gli atleti tesserati individi<br/>tutte le disposizioni fede</li> </ul>                                                           | uaimente che partecipano<br>rali per gli atleti tesserati a                                            | alle singole gare so<br>annualmente, in qua                                                     | ono soggetti alle mede<br>anto compatibili.                     | esime sanzioni pre                       | eviste da    |      |    |

Dopo aver compilato il modulo e caricato il certificato medico il sistema abilita il bottone "Vai al Pagamento" dal quale si accede alla pagina di pagamento.

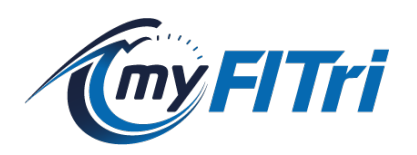

| Selezionare la modalità di pagamento tra Carte di credito oppure Bonifico Bancario           |
|----------------------------------------------------------------------------------------------|
|                                                                                              |
| Carte di credito                                                                             |
| Paga importo: Euro 20.6 (comprensivo di commissioni di segreteria ) tramite carta di credito |
| PAGA CON CARTE DI CREDITO                                                                    |
| Bonifico bancario                                                                            |
| Allego la ricevuta di pagamento di importo: Euro 20.6 intestata a                            |
| FEDERAZIONE ITALIANA TRIATHLON                                                               |
| IBAN: IT17 M050 3403 2400 0000 0001 549                                                      |
| indicando nella causale:CASTAGNETTI SIMONE - W10909-61                                       |
| Seleziona il file PDF o PNG o JPG della ricevuta di pagamento                                |
| ALLEGA RICEVUTA                                                                              |

Dalla pagina di pagamento è possibile selezionare la modalità tramite **carta di credito** (con relativa commissione al circuito NEXI) oppure sarà possibile caricare la ricevuta di pagamento dell'importo indicato in calce al modulo intestata a:

#### FEDERAZIONE ITALIANA TRIATHLON

#### IBAN: IT17 M050 3403 2400 0000 0001 549

inserendo nella causale "TESSERAMENTO GIORNALIERO <cognome> e <nome> ed il codice di tesseramento indicato.

Al termine del pagamento la richiesta sarà inviata al sistema myFitri per la successiva verifica e validazione da parte degli uffici federali.

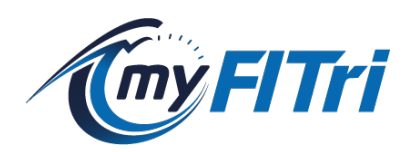

## **VERIFICA STATO TESSERAMENTO**

Entro due giorni successivi alla richiesta riceverai un'e-mail di conferma con l'esito della validazione, oppure potrai monitorare lo stato direttamente dal tuo profilo.

| GIORNALIERA                                      | =                                                                           |
|--------------------------------------------------|-----------------------------------------------------------------------------|
| Tipologia<br>ID Giornaliero<br>Validità<br>Stato | MARIO ROSSI<br>Super Sprint<br>W10865-19_11225<br>23-03-2025<br>In verifica |
|                                                  |                                                                             |
| GIORNALIERA                                      |                                                                             |

Ricordati che dovrai comunicare l'ID Giornaliero all'organizzatore o al service incaricato per la raccolta delle iscrizioni.

### REGOLAMENTO

Il regolamento completo del tesseramento giornaliero è visionabile al seguente link: https://www.fitri.it/it/documenti/category/329-circolari-2025.html